## МИНИСТЕРСТВО СЕЛЬСКОГО ХОЗЯЙСТВА РОССИЙСКОЙ ФЕДЕРАЦИИ

Федеральное государственное бюджетное образовательное учреждение высшего образования «ИВАНОВСКАЯ ГОСУДАРСТВЕННАЯ СЕЛЬСКОХОЗЯЙСТВЕННАЯ АКАДЕМИЯ ИМЕНИ Д.К. БЕЛЯЕВА» (ФГБОУ ВО Ивановская ГСХА) УТВЕРЖДАЮ Ректор ФГБОУ ВО Ивановская ГСХА, профессор \_\_\_\_\_\_ А.М. Баусов

«19» октября 2017 г.

Рассмотрено и принято на заседании Ученого совета «18» октября 2017 г. (протокол № 02)

## положение

ПВД-75

## Об электронном портфолио аспиранта

## 1. Общие положения

1.1 Положение об электронном портфолио аспиранта (далее – Положение) является локальным нормативным актом ФГБОУ ВО Ивановская ГСХА (далее – Академия), регламентирующим порядок формирования портфолио аспиранта в электронной информационно-образовательной среде Академии.

1.2 Настоящее Положение разработано в соответствии с:

- Федеральным законом от 29 декабря 2012 г. № 273-ФЗ «Об образовании в Российской Федерации»;
- Порядком организации и осуществления образовательной деятельности по образовательным программам высшего образования – программам подготовки научнопедагогических кадров в аспирантуре (адъюнктуре), утвержденным приказом Министерства образования и науки Российской Федерации от 19 ноября 2013 г. № 1259;
- Федеральными государственными образовательными стандартами высшего образования (уровень подготовки кадров высшей квалификации);
- Уставом ФГБОУ ВО Ивановская ГСХА;
- другими действующими нормативными правовыми и локальными актами в сфере образования.
- 1.3. Термины и определения:
  - Аспиранты лица, осваивающие образовательные программы высшего образования программам подготовки научно-педагогических кадров в аспирантуре
  - Портфолио аспиранта комплект документов, представляющий собой форму учёта и предъявления его образовательных, научно-исследовательских и педагогических достижений в одной или нескольких областях, характеризующих его квалификацию (компетентность).
  - Электронная информационно-образовательная среда (ЭИОС) образовательной организации – это совокупность информационных, телекоммуникационных технологий, соответствующих технологических средств, электронных информационных и образовательных ресурсов, обеспечивающих условия для реализации образовательной и других видов деятельности образовательной организации.

1.4 Функции по формированию электронного портфолио аспиранта возлагаются на аспиранта, функции контроля – на научного руководителя.

## 2. Цель формирования электронного портфолио аспиранта

2.1 Цель формирования портфолио аспиранта – анализ и представление значимых результатов профессионального и личностного становления будущего специалиста высшей категории обеспечение мониторинга культурно-образовательного роста аспиранта. Портфолио позволяет накопить и сохранить документальное подтверждение собственных достижений аспиранта в процессе его обучения.

2.2 Портфолио аспиранта является современной эффективной формой оценки результатов освоения основной программы аспирантуры и способствует:

- мотивации к научным достижениям;
- обоснованной реализации самообразования для развития профессиональных и общекультурных компетенций;
- выработке умения объективно оценивать свой профессиональный уровень, определять направление профессионального самосовершенствования и саморазвития;
- повышению конкурентноспособности будущего специалиста на рынке труда.
- Для научного руководителя электронное портфолио аспиранта позволяет:
- получать информацию, имеющую значение для оценки прогресса обучения в рамках реализации индивидуального учебного плана работы аспиранта;
- выявлять проблемы подготовки, намечать перспективные линии развития аспиранта в соответствии с его достижениями;
- обеспечивать сопровождение научно-исследовательской деятельности аспиранта.

Портфолио дополняет основные контрольно-оценочные средства знаний аспиранта, и позволяет учитывать не только уровень профессиональных компетенций аспиранта, но и уровень его всесторонней самореализации в научно-образовательной среде.

### 3. Структура электронного портфолио аспиранта

3.1 Структуру электронного портфолио аспиранта могут образовывать следующие разделы:

а) персональные данные (ФИО, год рождения, образование, профессия, квалификация, форма обучения, направление подготовки, профиль, научный руководитель, кафедра, тема ВКР), автобиография;

б) достижения, полученные до поступления на программу аспирантуры (на предыдущем уровне образования);

в) достижения в образовательной деятельности;

г) достижения в научно-исследовательской деятельности.

3.2 В раздел автобиография включается: дата и место рождения аспиранта, основные достижения в процессе обучения в школе; дополнительное образование – музыкальная, художественная, спортивная школа, достижения в системе дополнительного образования; даты поступления в академию; место работы, занимаемая должность; воинская обязанность; семейное положение, дети.

В этом разделе рекомендуется приложить газетные фото, видео или иные кинодокументы, характеристики.

3.3 В раздел о достижениях, полученных до поступления на программу аспирантуры, могут быть включены данные об участии за время обучения на предыдущем уровне высшего образования в профильных олимпиадах, конференциях, конкурсах, список публикаций, копии выходных данных публикаций и их тексты, дипломы, сертификаты и прочие виды наград. Дополнительно можно приложить копию диплома о высшем образовании, копию выписки протокола заседания кафедры о рекомендации в аспирантуру, отзыв научного руководителя на диплом.

3.4 В разделе достижения могут быть размещены:

- в образовательной деятельности год поступления в аспирантуру, форма обучения, сроки обучения, направление подготовки, профиль, научный руководитель, кафедра, тема диссертации. В данном разделе описывается обучение в аспирантуре (результаты сдачи экзаменов, оценки на всех этапах обучения; результаты педагогической практики: отмечается факультет, на котором проходил практику аспирант, название дисциплин, по которым проводились практические и лекционные занятия, сроки прохождения). Предусмотрено сохранение работ обучающихся, рецензий и оценок на эти работы со стороны любых участников образовательного процесса. Порядок размещения работ и их оценивания описан в Приложении № 1;
- в научно-исследовательской деятельности информация о научно-квалификационной работе (диссертации): текст обоснования актуальности темы исследования, рабочие материалы по тексту; индивидуальный рабочий план аспиранта; экспериментальные материалы, методики, результаты исследования, библиография, список научных трудов с выходными данными, а также ксерокопии публикаций по теме исследования и имеющиеся рецензии на публикации. В этом же разделе отражается участие аспиранта в коллективных научно-исследовательских мероприятиях, ведущихся на кафедре, сертификаты, дипломы за участие в научных конференциях, семинарах. Сюда же целесообразно вносить места и даты командировок и стажировок, полученные в них навыки в виде краткого отчёта.

3.6 Каждый раздел электронного портфолио аспиранта формируется аспирантом на основании тех или иных результатов своей научно-исследовательской и образовательной деятельности.

3.7 Портфолио создаётся в течение всего периода обучения. Его формирование завершается с окончанием обучения в аспирантуре.

Приложение № 1 к Положению ПВД-75 «Об электронном портфолио аспиранта»

# МЕТОДИЧЕСКИЕ РЕКОМЕНДАЦИИ ПО ЗАПОЛНЕНИЮ ЭЛЕКТРОННОГО ПОРТФОЛИО ПРЕПОДАВАТЕЛЯ И АСПИРАНТА

# 1. Редактирование аккаунта на сайте электронного обучения ИвГСХА

Электронное портфолио преподавателя и аспиранта создаётся на сайте электронного обучения ИвГСХА. После входа и авторизации на сайте в правом верхнем углу сайта **должны отображаться Ваше Имя, Отчество и Фамилия** и кнопка «Выход». Для редактирования своего аккаунта нажмите на Вашу фамилию (это можно сделать на любой странице сайта, где отображается Ваше Имя, Отчество и Фамилия) — откроется Ваша личная страница:

| Студент Студент                       |                                                                                                    |
|---------------------------------------|----------------------------------------------------------------------------------------------------|
| студент студент                       |                                                                                                    |
|                                       | ▶ Развернуть всё                                                                                   |
| Фамилия*                              | Студент                                                                                            |
| Имя*                                  | Стидент                                                                                            |
| Адрес электронной почты*              | student@ivgsha.ru                                                                                  |
| Показывать адрес<br>электронной почты | Только другим слушателям курса                                                                     |
| Город                                 | Иваново                                                                                            |
| Выберите страну                       | Россия                                                                                             |
| Часовой пояс                          | Часовой пояс сервера (Европа/Москва)  ▼                                                            |
| - 11 - 6                              |                                                                                                    |
| • изооражение пользовате              | Duran                                                                                              |
| Новоо изображение                     | пусто<br>Мактимальный размер новых файлов: 1 Гбайт максимальное количество приклепленных файлов: 1 |
|                                       |                                                                                                    |
|                                       | ▶ 🕋 Файлы                                                                                          |
|                                       |                                                                                                    |
|                                       |                                                                                                    |
|                                       | Для загрузки файлов перетащите их сюда.                                                            |
|                                       | ·                                                                                                  |
| Описание изображения                  |                                                                                                    |

Слева нажмите надпись «Редактирование информации» для перехода к редактированию Вашего аккаунта в системе электронного обучения:

В поле «Адрес электронной почты» Вам необходимо ввести *действующий адрес Вашей электронной почты.* Загрузите в систему Вашу фотографию (она впоследствии будет перенесена в Ваше портфолио) — для чего в поле «Изображение пользователя» нажмите на синюю стрелку (или просто перетащите файл с фотографией в это поле) — формат файла .jpg, рекомендуемый размер 200×200 точек. *Не забудьте нажать в конце кнопку* «Обновить профиль»:

4

- Дополнительная информация об имени
- Интересы
- Необязательное

|    | Обновить профиль |
|----|------------------|
| 43 |                  |

**2.** Создание и наполнение электронного портфолио ВАЖНО! Прежде чем приступить к созданию своего электронного портфолио, Вам нужно проделать следующую предварительную работу:

**ВАЖНО!** Прежде чем приступить к созданию своего электронного портфолио, Вам нужно проделать следующую предварительную работу:

1. Сканировать и сохранить в формате .pdf:

а) Диплом(ы) о Высшем образовании

б) Диплом доктора (кандидата) наук (при наличии)

в) Аттестат профессора (доцента) — при наличии

г) Документ(ы) о присвоении Почётных званий (при наличии).

2. Сканировать Сертификаты и Свидетельства о повышении квалификации — сохранить в формате .pdf, отдельными файлами каждый документ

3. Сканировать дипломы, грамоты Министерства образования и науки, Министерства сельского хозяйства, правительства Ивановской области, грамоты и дипломы за научную, общественную, педагогическую (и т.д) деятельность (при наличии) — сохранить в формате .pdf, отдельными файлами каждый документ.

4. Отчёт(ы) о работе куратора (при наличии) — в формате .pdf

5. Список подготовленных Вами (в соавторстве) учебно-методических, учебных пособий, учебников и монографий — в формате .pdf

Когда вся предварительная работа выполнена, переходим непосредственно к созданию и наполнению своего электронного портфолио на сайте. После ввода логина-пароля, слева вверху на главной странице у вас будет блок, который называется Exabis E-Portfolio.

| Сайт электро        | нного обучения Ивановской ГСХА | Вы зашли под именем Студент Студент (€ыогор)<br>Русский (ти)∫ ♥ |
|---------------------|--------------------------------|-----------------------------------------------------------------|
| Exabis E-Portfolio  | Новости сайта                  | ДОБРО ПОЖАЛОВАТЬ<br>НА САЙТ                                     |
| Моё портфолио       | (Пока новостей нет)<br>[>      | ЭЛЕКТРОННОГО<br>ОБУЧЕНИЯ<br>ИВАНОВСКОЙ ГСХА                     |
| Экспорт SCORM-файла | Доступные курсы                |                                                                 |

Далее нажимаете на верхий пункт Меню «Моё портфолио». Откроется окно данного пункта:5

| Exabis E-Portfolio                                                                                                    | <b>Вы зашли под именем</b> Студент Студент <b>(</b> Выход <b>)</b> |
|----------------------------------------------------------------------------------------------------|--------------------------------------------------------------------|
| В начало 🕨 Моё портфолио 🕨 Моё портфолио                                                                                                    |                                                                    |
| Информация Моё портфолио Виды Экспорт/импорт Открытые портфолио Доступные другим структу<br>Поотфолио может использоваться для хранения веб-адресов, файлов, а также ведения заметок, которые могут состоять из идей или маленьких записок. | ры                                                                 |
| Категории: Корневая категория Ссылка Файл Заметка                                                                                                    | <b>иакет:</b> Детали Вид для печати                                |
| Текущая категория: <b>Корневая категория</b><br>(элементов еще нет)                                                                                                    |                                                                    |

Переходим на вкладку «Информация» - открывается окно с информацией.

|   |                              | Вы зашли под именем Студент Студент                                                                                | нт (Выход) |
|---|------------------------------|----------------------------------------------------------------------------------------------------|------------|
| ] | Exabls E-Portio              | 0110                                                                                                    |            |
|   | В начало 🕨 Моё портфолио 🕨 I | Информация                                                                                                    |            |
| E |                              | Информация Моё портфолио Виды Экспорт/импорт Открытые портфолио Доступные другим структуры<br>Личные данные Резюме |            |
|   | Профиль                      | Личные данные                                                                                                    |            |
|   |                              |                                                                                                    |            |
|   |                              |                                                                                                    |            |
|   |                              |                                                                                                    |            |
|   |                              | Путь: р                                                                                                    |            |
| _ |                              | Сохранить Отмена                                                                                                   |            |

Вам необходимо его заполнить, для этого нажимаем кнопку Редактировать В открывшемся редакторе необходимо нажать на кнопку «показать больше кнопок»,

В открывшемся редакторе необходимо нажать на кнопку «показать больше кнопок»,

Нажать кнопку «вставить/изменить таблицу» : задайте формат таблицы — 2 столбца и 10 строк и нажмите кнопку «Вставить»:

|                      | Вставить/изме | енить таблицу                | ×        |
|----------------------|---------------|------------------------------|----------|
| Общие Дополни        | тельные       |                              |          |
| Общие свойства-      |               |                              |          |
| Столбцы              | 2             | Строки                       | 10       |
| Отступы в<br>ячейках |               | Расстояние между<br>ячейками |          |
| Выравнивание         | - Нет 💌       | Граница                      | 0        |
| Ширина               |               | Высота                       |          |
| Класс                | Нет           | •                            |          |
| Заголовок<br>таблицы |               |                              |          |
|                      |               |                              |          |
|                      |               | $\Box$                       |          |
| Вставить             |               | [                            | Отменить |

Левый столбец таблицы заполняете, как показано на рисунке ниже, а в правый — вносите свои данные. Данные, должны быть *актуальными и достоверными*!

У вас появится следующая таблица

|                     |       |            | D 1                           |            |       |                                                                               |  |
|---------------------|-------|------------|-------------------------------|------------|-------|-------------------------------------------------------------------------------|--|
| Фор                 | мат   |            | B I                           |            | ==    |                                                                               |  |
| •                   | U     | <u>c</u> : | X <sub>2</sub> X <sup>2</sup> |            | Ξ     |                                                                               |  |
| Шрифт               | -     | Размер     | ) <del>•</del>                | $\diamond$ | Ħ     |                                                                               |  |
| <b>.</b>            |       |            |                               |            |       |                                                                               |  |
| гол рож             | лени  | я          |                               |            |       | 1961                                                                          |  |
| структу             | рное  | подра      | азделе                        | ние        |       | кафедра инфекционных и паразитарных болезней имени академика РАСХН Ю.Ф. Петро |  |
| должно              | сть   |            |                               |            |       | заведующий кафедрой, профессор                                                |  |
| <sup>п</sup> учёная | степе | энь        |                               |            |       | доктор биологических наук                                                     |  |
| учёное              | зван  | ие         |                               |            |       | доцент                                                                        |  |
| Образо              | вани  | е (что     | и когд                        | а око      | нчил) | Ивановский государственный университет, 1984 г.                               |  |
| Квалиф              | икац  | ия по      | диплом                        | ЛУ         |       | Биолог. Преподаватель биологии и химии                                        |  |
|                     |       |            |                               |            |       |                                                                               |  |
| Путь: table         | ∍ »tb | odv » t    | r» td»                        | span       |       |                                                                               |  |

Сохранить Отмена

Затем нажимаете кнопку СохранитьДалее переходим на вкладку Моё портфолио и нажимаем на кнопку Категория

Далее переходим на вкладку **Моё портфолио** и нажимаем на кнопку Категория

| Exabis E-Portfolio                                                                                                    | Вы зашли под именем Студент Студент (Выход) |
|----------------------------------------------------------------------------------------------------|---------------------------------------------|
| В начало ► Моё портфолио ► Моё портфолио                                                                                                    |                                             |
| Информация Моё портфолио Виды Экспорт/импорт Открытые портфолио Доступные другим струн                                                          | пуры                                        |
| Портфолио может использоваться для хранения веб-адресов, файлов, а также ведения заметок, которые могут состоять из идей или маленьких записок. |                                             |
| Категории: Корневая категория                                                                                                    |                                             |
| 🔓 🍫 🐏 🕼                                                                                                    |                                             |
| Категория Ссылка Файл Заметка                                                                                                    | Детали Вид для печати                       |
| Текущая категория: Корневая категория                                                                                                    |                                             |
| (элементов еще нет)                                                                                                    |                                             |

Вам необходимо создать пять категорий (папок): 1. Учебная деятельность, 2.Учебно-методическая работа, 3. Научно-исследовательская деятельность, 4. Воспитательная работа, 5. Организационно-управленческая деятельность. Создаём новые категории по очереди, вводим название категории и нажимаем кнопку Сохранить. Такую процедуру проделываем пять раз, чтобы создать все необходимые нам категории (папки) (Для аспирантов соответствующие имена папок берём из ПВД-75 «Портфолио аспиранта»):

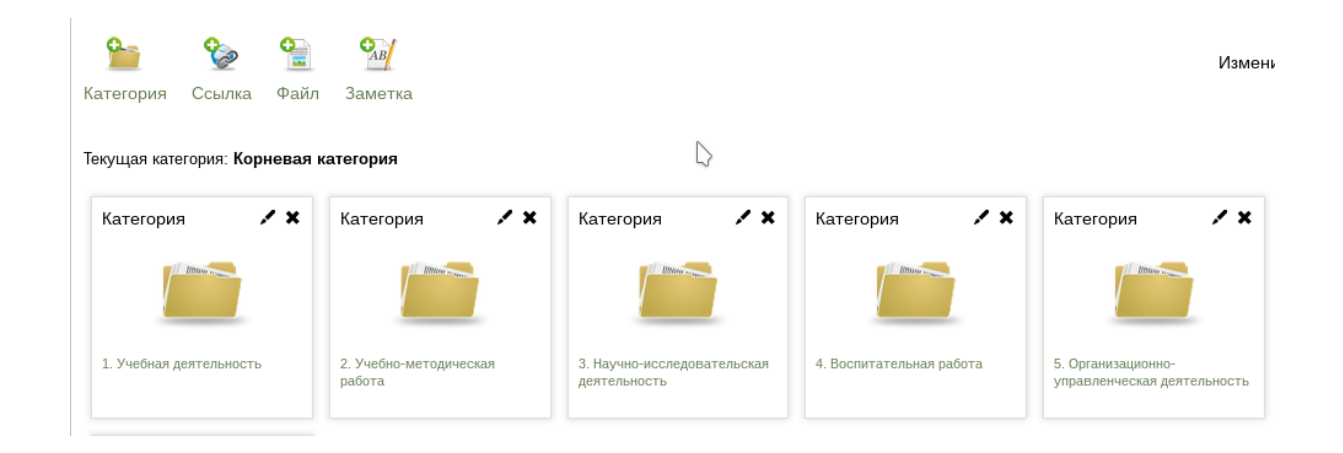

Откройте категорию «5. Организационно-управленческая деятельность» и создайте в ней дополнительно папку (категорию): «Документы повышения квалификации»:

| Категории: 5. Организ                    | ационно-уг   | правленческая дея                 | тельность          |        |
|------------------------------------------|--------------|-----------------------------------|--------------------|--------|
| 🎦 🤡<br>Категория Ссылка                  | <b>Ра</b> йл | <b>Эле</b><br>Заметка             |                    |        |
| Текущая категория: <b>5.</b>             | Организа     | ционно-управлен                   | ческая деятельност | гь 🖊 🗙 |
| Вернуться в<br>родительскую<br>категорию |              | Категория                         | × ×                |        |
| Корневая категория                       |              | Документы повышен<br>квалификации | пия                |        |

Вернитесь в корневую категорию (папку)В корневую папку, вставьте файлы копий дипломов об образовании и квалификации (см. п. 1 на стр.2). Для этого нажимаем на кнопку Файл и добавляем с вашего ПК или флэш-накопителя файл с нужным документом

В корневую папку, вставьте файлы копий дипломов об образовании и квалификации (см. п. 1 на стр.2). Для этого нажимаем на кнопку Файл и добавляем с вашего ПК или флэш-накопителя файл с нужным документом

| ИЭБ Русский (ru) •                                                                                        |                                                                                                    |                                                                                           |          | Алексей Владимирович Игнашенков 🌘          |
|----------------------------------------------------------------------------------------------------|----------------------------------------------------------------------------------------------------|-------------------------------------------------------------------------------------------|----------|--------------------------------------------|
| kabis E-Port                                                                                              | folio                                                                                                    |                                                                                           |          |                                            |
| начало 🕨 Exabis E-Portfol                                                                                 | io 🕨 My Portfolio Artifacts                                                                                                 |                                                                                           |          |                                            |
| CV My Portfolio Artifact                                                                                  | s Виды Shared Views                                                                                                    | Shared Categories Import/Export                                                           |          |                                            |
| гории: Курсовые работы                                                                                    | (2 з емента(-ов))                                                                                                    | a raine bedering same ron,                                                                |          | a daring da.                               |
| 놜 🍖 🚅<br>гория Ссылка Файл                                                                                | 9ла<br>Заметка                                                                                                    |                                                                                           | Ν        | Изменить макет: 🗮 🔒                        |
| егория Ссылка Файл<br>щая категория: Курсовые                                                             | 92<br>Заметка<br>работы / Х                                                                                                 |                                                                                           | ₽.       | Изменить макет: 📜 🖨                        |
| егория Ссылка Файл<br>чцая категория: Курсовые<br>ернуться в<br>дительскую категорию                      | Эл<br>Заметка<br>работы / X<br>Файл / Э<br>Среда, 6 Сентибри 2017, 12.16                                                    | Файл 1 🗭 🖍 🗶<br>Втории, 5 Сентябрь 2017, 16:11                                            | <b>⊳</b> | Изменить макет: 🗮 🔒<br>Детали Вид для печа |
| егория Ссылка Файл<br>ицая категория: Курсовые<br>ернуться в<br>эдительскую категорию                     | Заметка<br>работы / Х<br>Файл / У<br>Среда, в Сентибри 2017, 12:18                                                          | Файл 1 🗲 🗡 🗙<br>Вторник, 5 Сентябрь 2017, 18:11                                           | Ç.       | Изменить макет: 📜 🔒                        |
| егория Ссылка Файл<br>щая категория: Курсовые<br>ернуться в<br>даительскую категорию<br>цовевая категория | У<br>Заметка<br>работы / х<br>Файл / х<br>Файл / х<br>Среда, в Сентябри 2017, 12:18<br>//////////////////////////////////// | <ul> <li>Файл</li> <li>Файл</li> <li>Сентябры 2017, 18:11</li> <li>Солесникова</li> </ul> | ₽        | Изменить макет: Детали Вид для печ         |

Введите название документа в поле (например : Диплом о высшем образовании), перетаскиваете мышью файл с дипломом в поле файл и нажимает кнопку «Сохранить» внизу страницы.

Такую же процедуру проводим для загрузки любых материалов, для наполнения вашего портфолио (дипломы, грамоты, списки и т.д.)

# 3. Доступ к вашему Портфолио.

Вся информация, которую Вы вносите в соответствующие категории (папки) доступна только Вам

Для того, чтобы дать доступ к вашему портфолио другим преподавателям, сотрудникам учебного отдела и заведующим ваших кафедр, вы должны предоставить им доступ к Вашему портфолио. Доступ вы должны дать обязательно!!!

Переходим на вкладку Виды

Далее Вам необходимо нажать на кнопку Добавить вид

Вводим название Портфолио преподавателя (аспиранта) и нажимаем кнопку Сохранить

У вас откроется следующее окно

Вам необходимо выбрать левый пункт и перетащить его на поле ниже

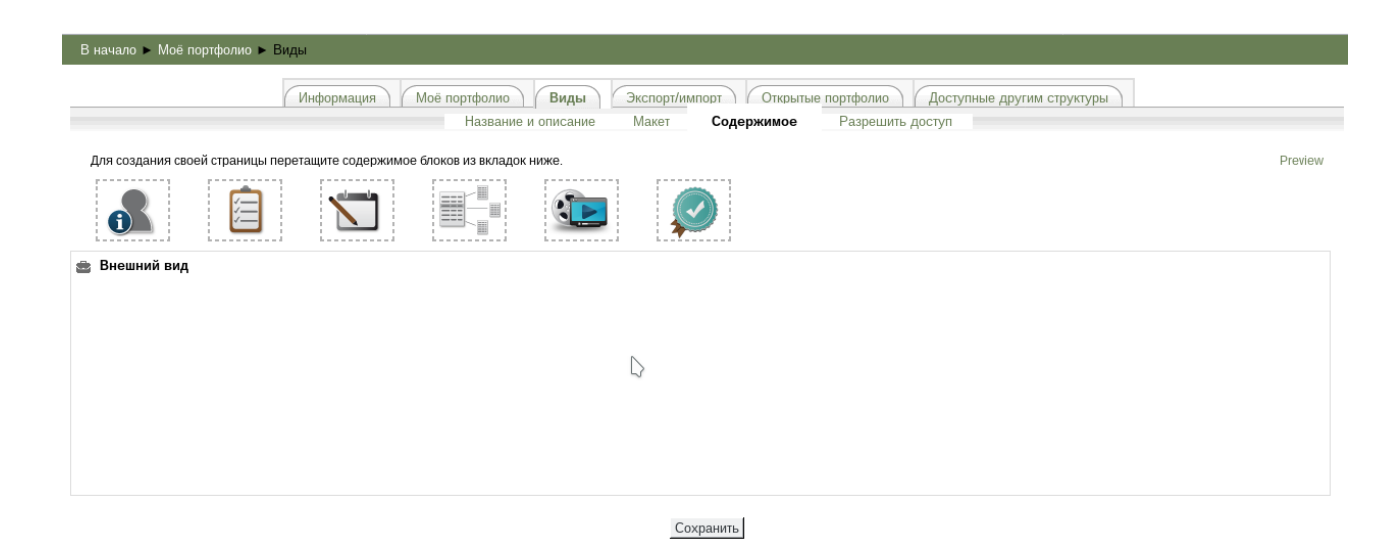

# После этого у вас откроется следующее окно

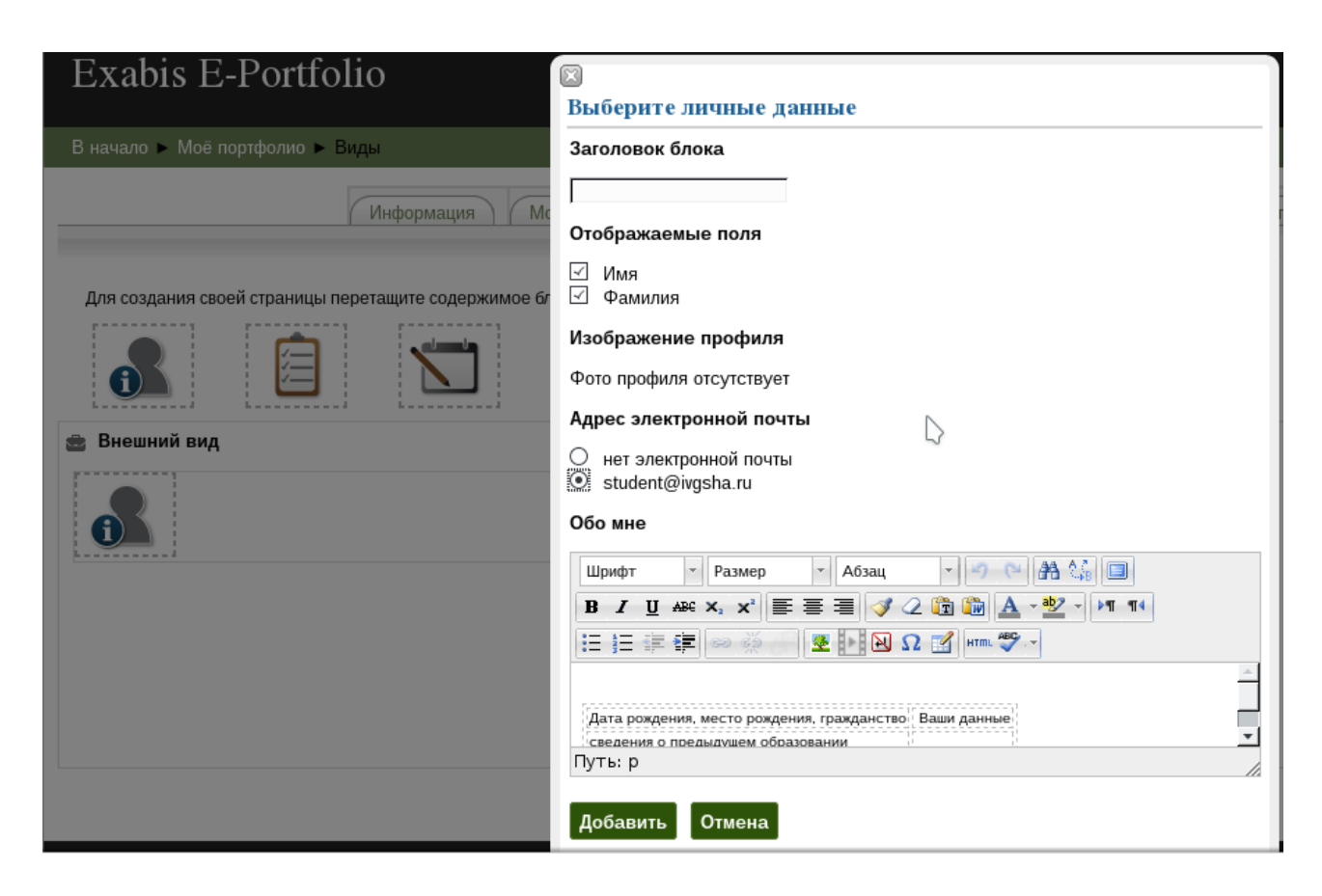

Поставьте отметки напротив соответствующих полей и нажмите кнопку «Добавить» После всего проделанного у вас появится следующее окно

После всего проделанного у вас появится следующее окно

| СПИЭЬ Русский (ru) -                                                           | Алексей Владимирович Игнашенков 🍯 |
|--------------------------------------------------------------------------------|-----------------------------------|
| La                                                                             |                                   |
| Exabis E-Portfolio                                                             |                                   |
| В начало 🕨 Exabis E-Portfolio 🕨 Виды                                           |                                   |
| My CV My Portfolio Artifacts Виды Shared Views Shared Categories Import/Export |                                   |
| Название и описание Макет Содержимое Разрешить доступ                          |                                   |
| Для создания своей страницы перетащите содержимое блоков из вкладок ниже.      |                                   |
| 🔒 İ 👫 連 🥥                                                                      |                                   |
| 🛎 Внешний вид                                                                  |                                   |
| Персональная информация:                                                       |                                   |
| Фамилия Игнашенков<br>Имя Алексей                                              |                                   |
| Отчество Владимирович                                                          |                                   |
| Гражданство РФ                                                                 |                                   |
| Факультет Юридический                                                          |                                   |
| Профиль подготовкиГражданское право                                            |                                   |
| Форма обучения заочная                                                         |                                   |
| год поступления 2017                                                           |                                   |
| Сохранить                                                                      |                                   |

Вам необходимо перетащить блок, который указан на рисунке выше, правее от только что добавленного, у вас должно получиться следующее

11

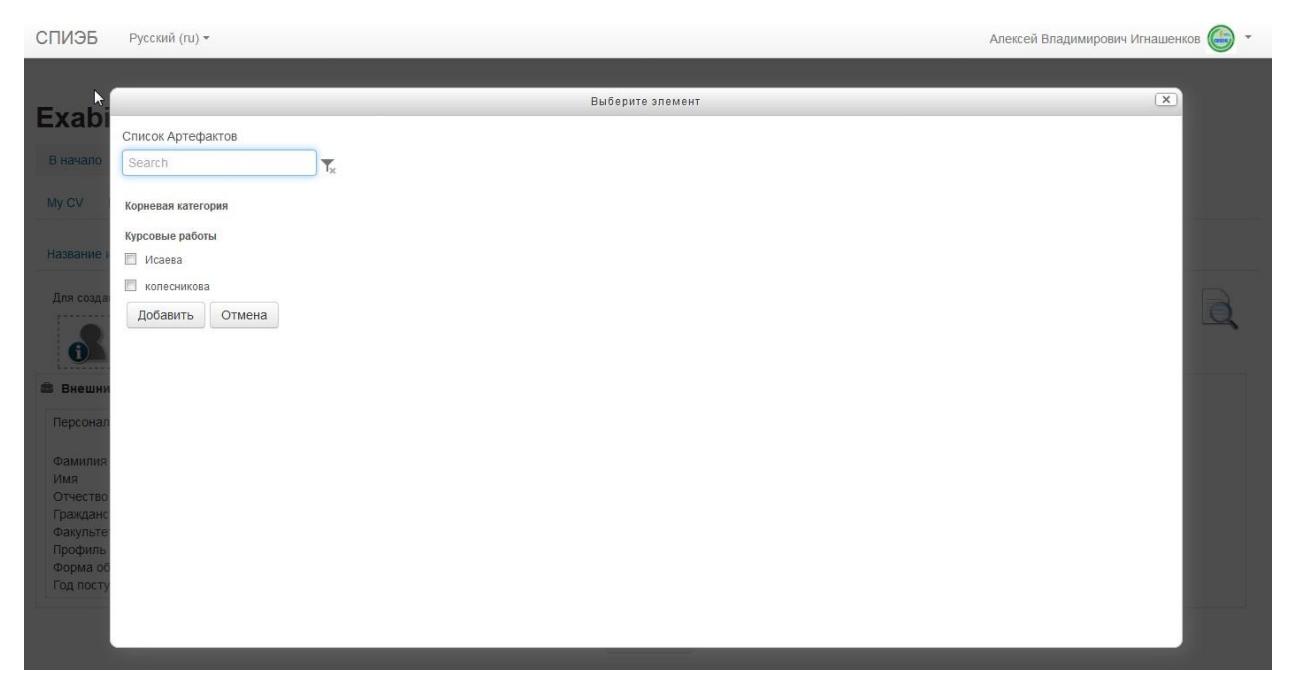

У вас откроются те файлы, которые вы занесли в соответствующие категории (папки), ставите галочки, какие именно файлы, вы хотите добавить.

После этого, у вас окно примет следующий вид

|                  |                                                                              | Алексей Владимирович Игнашенков 🌘                                                                      |
|------------------|------------------------------------------------------------------------------|----------------------------------------------------------------------------------------------------|
|                  |                                                                              |                                                                                                    |
|                  |                                                                              |                                                                                                    |
| es Import/Export |                                                                              |                                                                                                    |
|                  |                                                                              |                                                                                                    |
|                  |                                                                              |                                                                                                    |
|                  | Openant Mc2002                                                               |                                                                                                    |
|                  | Элемент, исаева<br>Тип: Файл<br>Категория: Курсовые работы<br>Комментарии: О | W                                                                                                    |
|                  |                                                                              |                                                                                                    |
|                  | s Import/Export                                                              | s Import/Export  S Import/Export  S Лемент: Исаева Тип: сайл Категория: Курсовые работы Комментарии: 0 |

Нажимаете кнопку Сохранить

Переходите на вкладку Разрешить доступ

| Разрешение доступа: Нет доступа |                   |   |  |  |
|---------------------------------|-------------------|---|--|--|
|                                 | Внешний доступ    |   |  |  |
|                                 | Внутренний доступ | Ī |  |  |

Сохранить

ВАЖНО! Ставите галочку напротив надписи «ВНУТРЕННИЙ ДОСТУП» и выбираете пункт «Доступ для всех» :

| Разрешение доступа: Внутренний доступ: Доступ для всех |                   |                                           |  |  |  |  |
|--------------------------------------------------------|-------------------|-------------------------------------------|--|--|--|--|
|                                                        | Внешний доступ    |                                           |  |  |  |  |
| $\checkmark$                                           | Внутренний доступ |                                           |  |  |  |  |
|                                                        | ullet             | Доступ для всех                           |  |  |  |  |
|                                                        | $\circ$           | Доступ только для следующих пользователей |  |  |  |  |
|                                                        | 0                 | Доступ только для следующих групп         |  |  |  |  |
|                                                        |                   |                                           |  |  |  |  |
|                                                        |                   |                                           |  |  |  |  |
|                                                        |                   |                                           |  |  |  |  |

Сохранить

Не забудьте нажать кнопку «Сохранить»Поздравляем! Вы создали своё электронное портфолио.

Поздравляем! Вы создали своё электронное портфолио.

# Лист согласования

Проект Положения ПВД-75«Об электронном портфолио аспиранта» вносит:

| Начальник управления информационных ресурсов                                            | Д.В. Алпатов   |  |
|-----------------------------------------------------------------------------------------|----------------|--|
| СОГЛАСОВАНО                                                                             |                |  |
| Проректор по учебной и научной работе «» 2017г.                                         | Д.А. Рябов     |  |
| Декан факультета агротехнологий и<br>агробизнеса<br>«» 2017г.                           | А.Л. Тарасов   |  |
| Декан факультета ветеринарной медицины<br>и биотехнологии в животноводстве<br>«» 2017г. | Е.Н. Крючкова  |  |
| Декан инженерного факультета<br>«» 2017г.                                               | Н.В. Муханов   |  |
| Начальник учебно-методического управления «» 2017г.                                     | О.С. Пхенда    |  |
| Главный специалист по работе с аспирантами «» 2017г.                                    | Т.В.Артамонова |  |
| Начальник юридической службы<br>«» 2017г.                                               | Ю.Н.Крюкова    |  |

Лист регистрации изменений к Положению ПВД-75«Об электронном портфолио аспиранта»

| №<br>изменения | Номер<br>страницы | Номер и дата приказа, в<br>соответствии с которым внесено<br>изменение | Фамилия И.О.<br>ответственного,<br>который внес<br>изменение | Подпись |
|----------------|-------------------|------------------------------------------------------------------------|--------------------------------------------------------------|---------|
|                |                   |                                                                        |                                                              |         |
|                |                   |                                                                        |                                                              |         |
|                |                   |                                                                        |                                                              |         |
|                |                   |                                                                        |                                                              |         |
|                |                   |                                                                        |                                                              |         |
|                |                   |                                                                        |                                                              |         |
|                |                   |                                                                        |                                                              |         |
|                |                   |                                                                        |                                                              |         |
|                |                   |                                                                        |                                                              |         |
|                |                   |                                                                        |                                                              |         |
|                |                   |                                                                        |                                                              |         |
|                |                   |                                                                        |                                                              |         |
|                |                   |                                                                        |                                                              |         |
|                |                   |                                                                        |                                                              |         |
|                |                   |                                                                        |                                                              |         |
|                |                   |                                                                        |                                                              |         |
|                |                   |                                                                        |                                                              |         |
|                |                   |                                                                        |                                                              |         |
|                |                   |                                                                        |                                                              |         |
|                |                   |                                                                        |                                                              |         |
|                |                   |                                                                        |                                                              |         |
|                |                   |                                                                        |                                                              |         |
|                |                   |                                                                        |                                                              |         |
|                |                   |                                                                        |                                                              |         |
|                |                   |                                                                        |                                                              |         |
|                |                   |                                                                        |                                                              |         |
|                |                   |                                                                        |                                                              |         |
|                |                   |                                                                        |                                                              |         |
|                |                   |                                                                        |                                                              |         |
|                |                   |                                                                        |                                                              |         |

Лист ознакомления с Положением ПВД-75 «Об электронном портфолио аспиранта»

| Должность | Фамилия И.О. | Подпись | Дата<br>ознакомления |
|-----------|--------------|---------|----------------------|
|           |              |         |                      |
|           |              |         |                      |
|           |              |         |                      |
|           |              |         |                      |
|           |              |         |                      |
|           |              |         |                      |
|           |              |         |                      |
|           |              |         |                      |
|           |              |         |                      |
|           |              |         |                      |
|           |              |         |                      |
|           |              |         |                      |
|           |              |         |                      |
|           |              |         |                      |
|           |              |         |                      |
|           |              |         |                      |
|           |              |         |                      |
|           |              |         |                      |
|           |              |         |                      |
|           |              |         |                      |
|           |              |         |                      |
|           |              |         |                      |
|           |              |         |                      |
|           |              |         |                      |
|           |              |         |                      |
|           |              |         |                      |
|           |              |         |                      |
|           |              |         |                      |
|           |              |         |                      |
|           |              |         |                      |
|           |              |         |                      |
|           |              |         |                      |

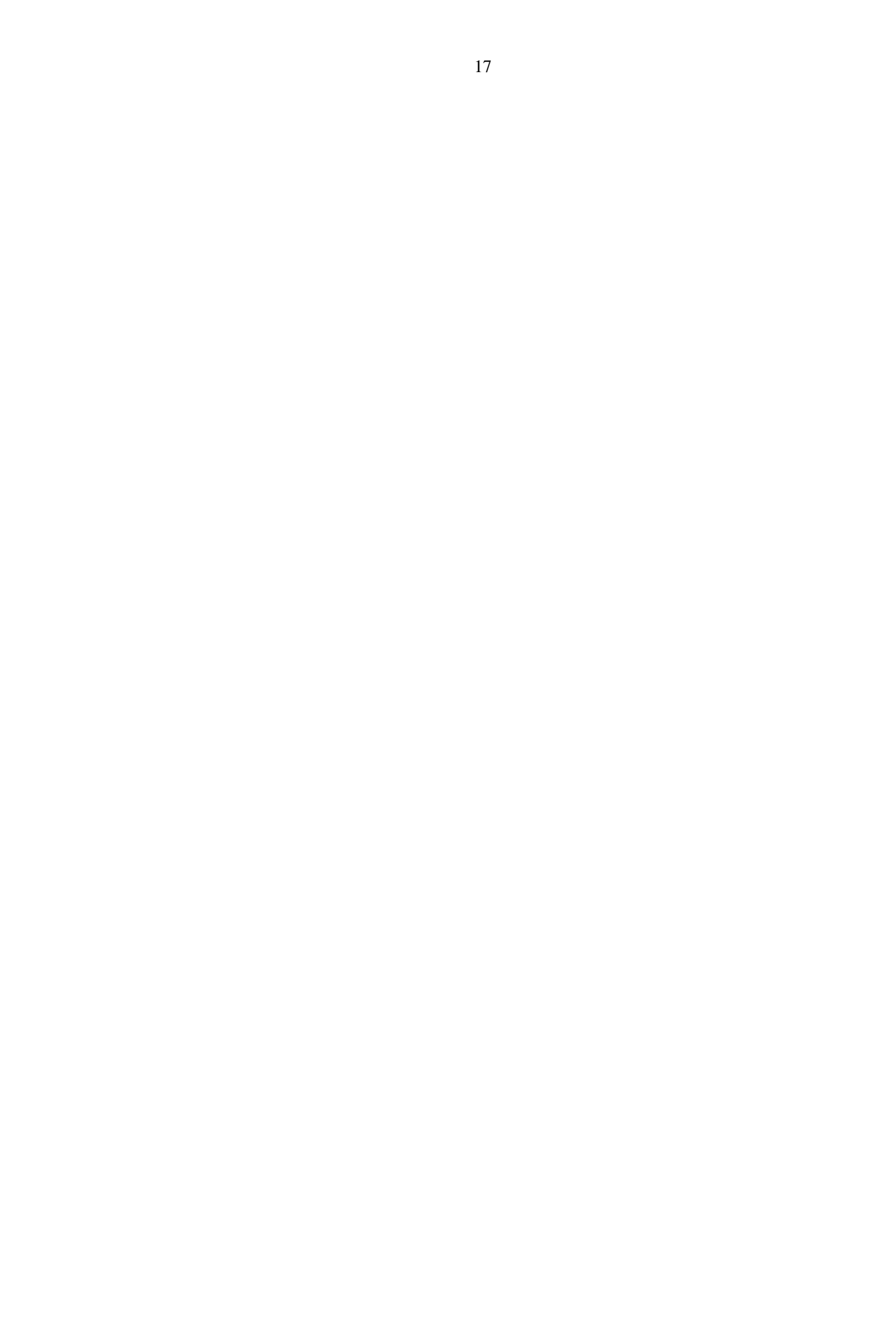